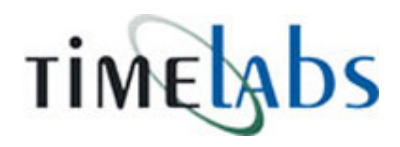

| 🚺 Desktop Engine |                |                   |                  |            |                                     |                                                     |                               | 2                                                         |
|------------------|----------------|-------------------|------------------|------------|-------------------------------------|-----------------------------------------------------|-------------------------------|-----------------------------------------------------------|
| TIME             | яbs            |                   |                  |            | This utilit<br>machines<br>and proc | y will allow use<br>and allow fur<br>essing of atte | ers to i<br>nctions<br>ndanci | manage the attendance<br>related to downloading<br>e data |
| Available Attend | ance Machin    | es                |                  |            |                                     |                                                     |                               |                                                           |
| Machine Name     | Machine No     | IP Address/DNS    | Port No          | Subnet     | Connect Flag                        | Delete                                              | 4                             | Add New Machine                                           |
| FC100 VAISHAL    | 1              | 192.168.1.101     | 5005             | 255.255.25 | True                                | False                                               | Ŧ                             | Mud Mew Machine                                           |
| FC500 LAL KOTHI  | 2              | 192.168.1.103     | 5005             | 255.255.25 | True                                | False                                               |                               |                                                           |
| FC500 SHASTR     | 3              | 192.168.1.102     | 5005             | 255.255.25 | True                                | False                                               |                               | Edit Selected                                             |
| FC500 MANSAR     | 4              | 192.168.1.104     | 5005             | 255.255.25 | True                                | False                                               |                               |                                                           |
| FC100 A-2 LAL    | 5              | 192.168.1.105     | 5005             | 255.255.25 | True                                | False                                               | ×                             | Remove Selected                                           |
|                  |                |                   |                  |            |                                     |                                                     | 4                             | Check Connection                                          |
|                  |                |                   |                  |            |                                     |                                                     | 2                             | Download Users                                            |
| •                |                |                   |                  |            |                                     | Þ                                                   | ā,                            | Download Log Data                                         |
| S Download ALL   | . Machine Data | a 🧐 Process P     | ending Log:      | s 🏹 Export | Log Data                            |                                                     |                               | _                                                         |
| Management Tas   | sks            |                   |                  | Schedu     | iled / Automa                       | ted Task Se                                         | tting                         |                                                           |
| 🗲 📄 Show Lo      | igs [ 🏭 E      | ackup Data        | Restore Da       | ata        | Scheduled T                         | ask Configura<br>1 Task Manu                        | ation<br>Lially               | SMS Portal                                                |
| 🥃 Real Time D    | Data Monito    | oring Launch      |                  | G TAM Ma   | nagement Ut                         | tility <u>Laun</u>                                  | <u>:h</u>                     | 62                                                        |
| 🔵 Product Lie    | ensing         | Syncronize from S | ierver <u>Vi</u> | ew         |                                     |                                                     |                               |                                                           |

Desktop Engine utility is an integral part of Timelabs Professional and is tightly integrated to work together. Only system user can sign in to this utility and make use of the features available.

Since all the features provided in this utility are core system management only, it is available only to System User, which is only 1 user.

🗶 Exit

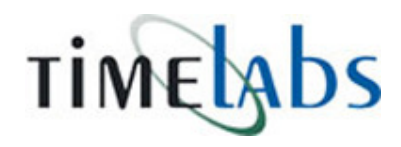

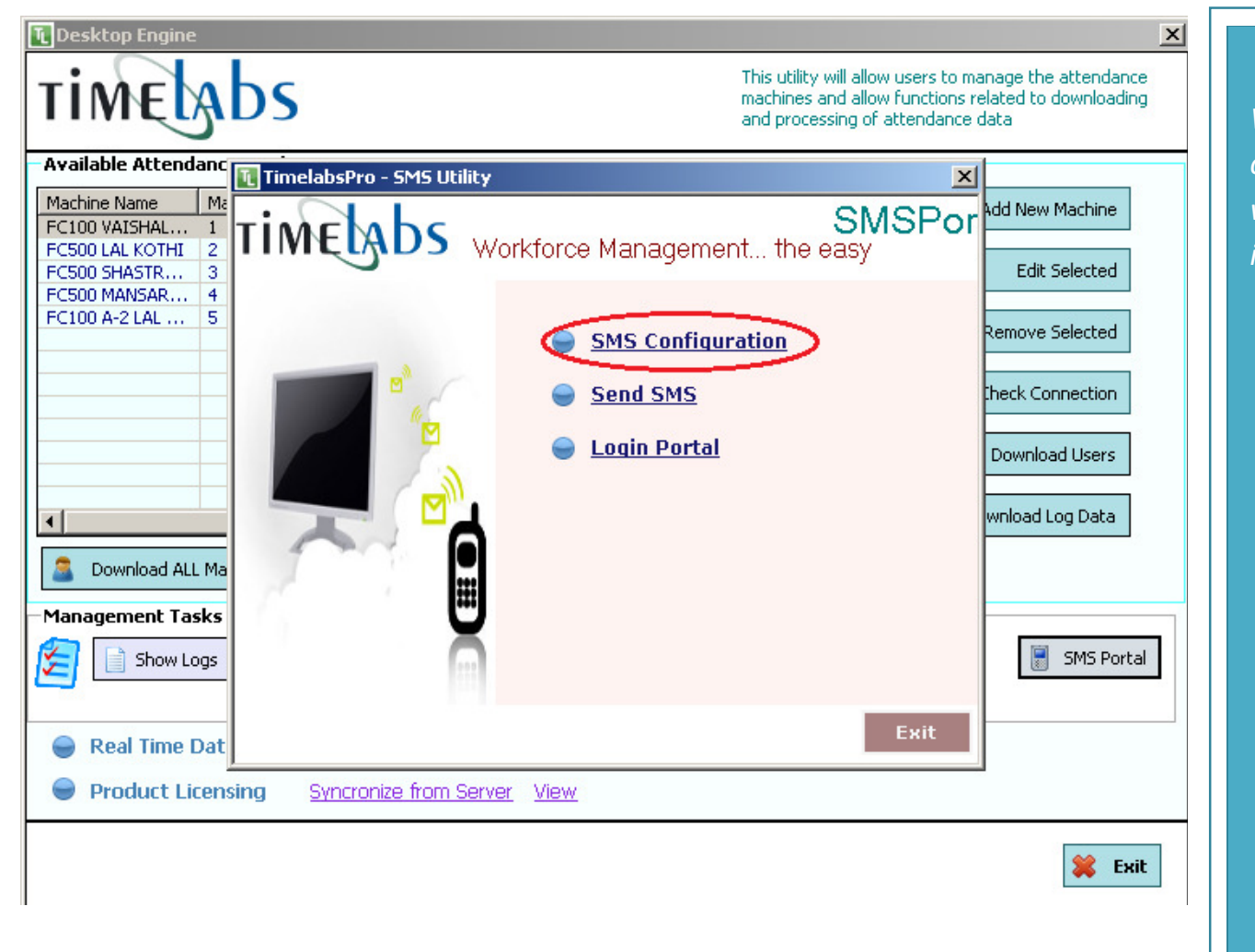

When you click on the SMS Portal option button, you get to work with the parameters of integrating and sending SMS

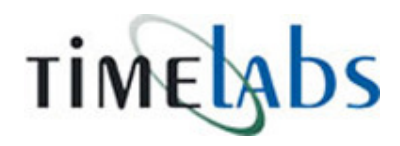

| SMS Portal                                          |                                                     | × |
|-----------------------------------------------------|-----------------------------------------------------|---|
| SMS Settings                                        |                                                     |   |
| SMS Port Real Time Punch - SMS                      |                                                     |   |
| SMS Port Settings                                   |                                                     |   |
| Account Name :<br>Account Password :<br>Sender ID : |                                                     |   |
|                                                     | (SMS Port Settings will be saved in encrypted form) |   |
| SMS To :                                            | Enter Valid 10-digit Mobile No                      |   |
|                                                     | Save 🔳 Cancel                                       |   |

Configuration link on the previous screen allows users to configure the SMS Provider. Currently, only an inbuilt provider is integrated and cannot be changed. You need to specify the account username and password along with the sender ID. If you wish to test the settings, please specify a mobile number that is not registered under DND to send the SMS. It should be only the 10 digit mobile number.

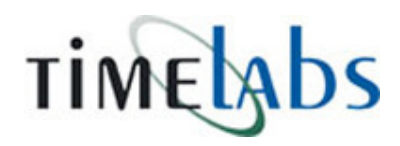

| SMS Portal                                                                       | ×          |
|----------------------------------------------------------------------------------|------------|
| SMS Settings                                                                     |            |
| SMS Port Real Time Punch - SMS                                                   |            |
| Real Time Punch - SMS — (It will send SMS to all punch at defined Time Interval) |            |
| Activated                                                                        |            |
| Time Interval for Sending Message 0 🕂                                            |            |
| Message Template for InTime                                                      | <u>Set</u> |
|                                                                                  |            |
|                                                                                  |            |
| Message Template for outTime                                                     | <u>Set</u> |
|                                                                                  |            |
|                                                                                  |            |
|                                                                                  |            |
|                                                                                  |            |
|                                                                                  | <b>6</b> 1 |
| Save 🚺                                                                           | Cancel     |
|                                                                                  |            |

Comprehensive Time Attendance Solutions

Real Time punch tab for sending SMS allows the users to configure the SMS template and whether the real time SMS sending is enabled or not. If enabled, it will ask for the interval for sending SMS. You can set only one template for In-time / Out Time

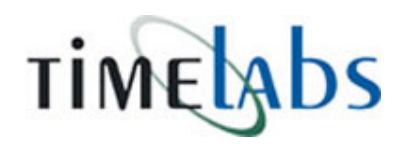

| 📱 SMS Po        | rtal                                                                                                    | ×          |
|-----------------|----------------------------------------------------------------------------------------------------|------------|
|                 | SMS Settings                                                                                                    |            |
| SMS Port        | Real Time Punch - SMS                                                                                                    |            |
|                 | Message Template for Online SMS                                                                                                    |            |
| ⊢Real<br>F<br>T | Select Field :       EmployeeName         PunchTime       PunchMode         PunchMode       EnrollNo         (Double Click to Insert field in message)         SMS : <employeename><enrollno> has entered into the office at <punchtime></punchtime></enrollno></employeename> | <u>Set</u> |
| л               |                                                                                                    | <u>Set</u> |
| <u> </u>        | Save Save                                                                                                    | Cancel     |
|                 | Save U                                                                                                    | Cancel     |

Comprehensive Time Attendance Solutions

When you click on SET link

into the SMS.

button, it brings you the screen which contains the choice of variable fields that can be put

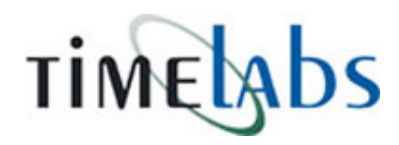

| 🗑 SMS Portal                                                                                                    | ×                |
|----------------------------------------------------------------------------------------------------|------------------|
| SMS Settings                                                                                                    |                  |
| SMS Port Real Time Punch - SMS                                                                                                    |                  |
| Real Time Punch - SMS — (It will send SMS to all punch at defined Time Interval)  Activated                                          |                  |
| Time Interval for Sending Message 10                                                                                                 |                  |
| Message Template for InTime <employeename><enrollno> has entered into the o<br/><punchtime></punchtime></enrollno></employeename>    | office Set       |
| Message Template for outTime <employeename><enrollno> has left office for toda<br/><punchtime></punchtime></enrollno></employeename> | ay at <u>Set</u> |
|                                                                                                    |                  |
|                                                                                                    |                  |
| Sa                                                                                                    | ave 🔳 Cancel     |

Comprehensive Time Attendance Solutions

After you have set the message template and the SMS portal account settings, you are now good to go for sending automated SMS at a given interval to the parent (or any given mobile No) associated with the enrollment number.

When you activate real time punches, it works in close combination with Real time Data collector utility that needs to run in the background to collect any punches.

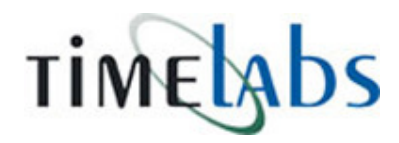

SMS sent sucessfully

OK

| 🗐 SI | MS Portal                  | ×                                                    |
|------|----------------------------|------------------------------------------------------|
| -C   | SMS Settings               |                                                      |
| SMS  | Port Real Time Punch - SMS |                                                      |
|      | Ŷ                          |                                                      |
|      | SMS Port Settings          |                                                      |
|      | Account Name :             | TI Bro                                               |
|      | Account Password :         | Password                                             |
|      | Sender ID :                |                                                      |
|      | Schoel 10 T                |                                                      |
|      |                            | (Sims Port Settings will be saved in encrypted form) |
|      | Send Test SMS              |                                                      |
|      | SMS To :                   | Send                                                 |
|      |                            | Enter Valid 10-digit Mobile No                       |
|      |                            |                                                      |
|      |                            | Save 🔳 Cancel                                        |
|      |                            | • • • • • • • • • • • • • • • • • • •                |
| Time | elabs - DeskTop Engine 🛛 🔀 |                                                      |
|      |                            |                                                      |

Comprehensive Time Attendance Solutions

When you send a test message after specifying all the settings, you will get a confirmation message like shown below in the coming screen.

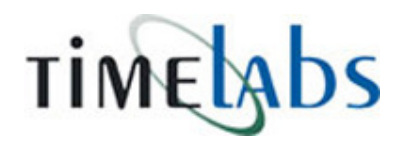

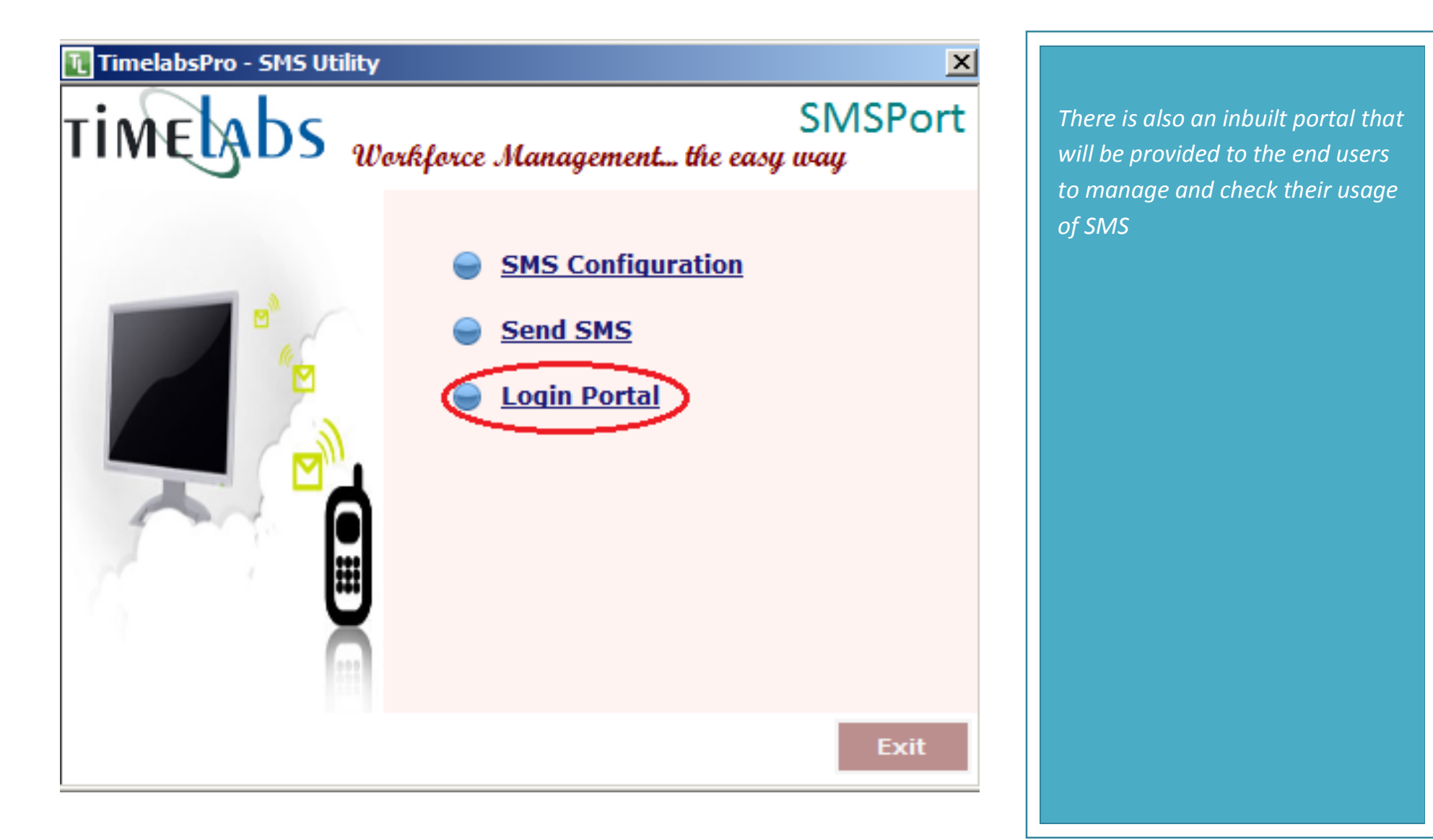

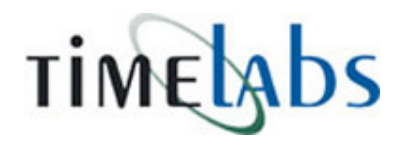

Comprehensive Time Attendance Solutions

## Username

# Password

Remember Me

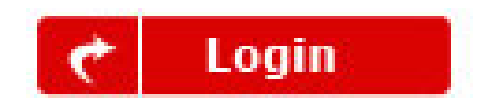

Specify the login name and password t enter into the sms portal

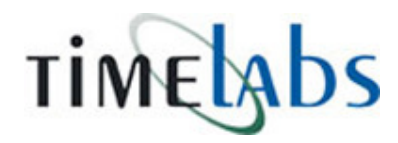

| 5 May, 2012 : 14 | :03 PM                                                                       | Available C                           |
|------------------|------------------------------------------------------------------------------|---------------------------------------|
| To Mobile No     | :                                                                            | search number from group list         |
|                  | Type Numbers                                                                 |                                       |
|                  | one Number each line                                                         | List of Groups                        |
|                  |                                                                              | Parent Mobile (0)                     |
|                  | ¥                                                                            | School (2)                            |
|                  | Type Numbers (Type just the phone no's                                       | School I (0)                          |
|                  | in each line)<br>Clear list Unique No's Only                                 |                                       |
|                  |                                                                              |                                       |
|                  | Count Numbers                                                                |                                       |
| Sender ID :      | GIRNAR                                                                       |                                       |
| Templates :      | None                                                                         | ·                                     |
| Message :        |                                                                              | Import from .txt, .xls and .csv files |
| 🗖 Flash          | Type Message                                                                 | Create Template                       |
|                  | 3 Press Send<br>You can also schedule sms by<br>oliking on Schedule this SMS | Apply Sender ID                       |
|                  |                                                                              | View Sent Items                       |
|                  | May 450 Chara                                                                |                                       |

Comprehensive Time Attendance Solutions

After successful login, users will be able to manage their account using the settings and links in the portal

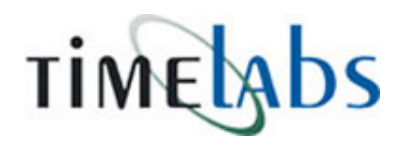

| Machine Name   | Machine No     | IP Address/DNS      | Port No      | Subnet       | Connect Flag | Delete                       |                | Add Now Machine   |
|----------------|----------------|---------------------|--------------|--------------|--------------|------------------------------|----------------|-------------------|
| FC100 VAISHAL  | 1              | 192.168.1.101       | 5005         | 255.255.25   | True         | False                        | <b>. .</b>     | Add New Machine   |
| C500 LAL KOTHI | 2              | 192.168.1.103       | 5005         | 255.255.25   | True         | False                        |                |                   |
| C500 SHASTR    | 3              | 192.168.1.102       | 5005         | 255.255.25   | True         | False                        |                | Edit Selected     |
| C500 MANSAR    | 4              | 192.168.1.104       | 5005         | 255.255.25   | True         | False                        |                |                   |
| C100 A-2 LAL   | 5              | 192.168.1.105       | 5005         | 255.255.25   | True         | False                        | ×              | Remove Selected   |
|                |                |                     |              |              |              |                              | 4              | Check Connection  |
|                |                |                     |              |              |              |                              | 8              | Download Users    |
| •              |                |                     |              |              |              | F                            | E.             | Download Log Data |
| S Download ALL | . Machine Data | a 🤏 Process F       | Pending Log: | s 🏾 🙇 Export | Log Data     | 9.49.49.49.49.49.49<br>      | 2              |                   |
| Management Ta  | sks            |                     |              | Schedu       | led / Automa | ted Task Se                  | ttings         | i:                |
| 🔁 📄 Show Lo    | ogs [          | ackup Data          | Restore Da   | ata 🕞        | Scheduled T  | iask Configura<br>1 Task Man | ation<br>ually | SMS Porta         |
| 🥃 Real Time D  | Data Monite    | oring <u>Launch</u> |              | 🔵 TAM Ma     | nagement UI  | tility Laun                  | ch             |                   |
|                |                |                     |              |              |              | 0.000                        |                |                   |

Comprehensive Time Attendance Solutions

Now, there are two ways to run the SMS utility, either in Real Time mode for sending SMS as

available, as explained above or in a pre-scheduled mode at a given time which will only send SMS to daily absentees. For this we can either schedule a task to

run at a given time or run the

scheduled task manually.

soon as there is a punch

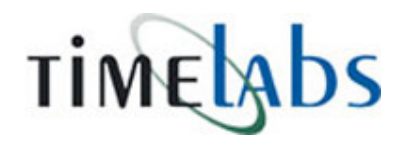

| ettings X                                       |
|-------------------------------------------------|
| Settings                                        |
| Scheduled / Automated Task                      |
| AutoTask Exist: NO Enable: Status:              |
| Create Task 🖉 Delete Task 🥰 Run Scheduled Task  |
| 🚽 SMTP Server 🔯 Automated Task/Mail Settings    |
| SMTP Settings                                   |
| SMTP Host Name :                                |
| Account User Name :                             |
| Account Password :                              |
| Email From :                                    |
| Name From :                                     |
| (SMTP Settings will be saved in encrypted form) |
| Send Test Mail                                  |
| Email To : @ Send                               |
| Save Cancel                                     |
| Scheduled / Automated Task                      |
| AutoTask Exist: NO Enable: Status:              |
| Create Task 🖉 Delete Task 🧭 Run Scheduled Task  |
|                                                 |

Comprehensive Time Attendance Solutions

Here are the settings that would need to be configured for setting

up daily scheduled task.

start the process.

Click on create task button to

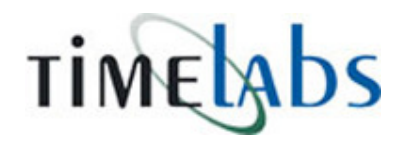

| Vindows Authentication De | etails                 |                           |                  | 2     |
|---------------------------|------------------------|---------------------------|------------------|-------|
| System Authentication     |                        |                           |                  |       |
|                           | O Local Work Grou      | p 🔿 Domain User           |                  |       |
| Dor                       | nain Name              |                           |                  |       |
| Comp                      | uter Name CT           |                           |                  |       |
| Aco                       | ount Name administrato | r                         |                  |       |
| Account                   | Password ******        |                           |                  |       |
|                           |                        |                           |                  |       |
|                           | (System Auther         | tication Details will not | be saved anywher | e)    |
|                           |                        |                           |                  |       |
|                           |                        | V Authen                  | ticate 🔳         | Close |
|                           |                        |                           |                  |       |
| heduled Task              |                        |                           |                  |       |
| – Task Details –          |                        |                           |                  |       |
| Schedule !                | CT.TL.AutoTas          | k                         |                  |       |
| Start Date/               | Time 05/05/2012 0      | 2:04                      |                  |       |
| ,                         |                        |                           |                  |       |
|                           | Every 24 Hour          | s 💌                       |                  |       |
|                           |                        |                           |                  |       |
|                           |                        |                           |                  |       |

Comprehensive Time Attendance Solutions

Scheduled task always needs to run under the admin privileges.

*If your computer is part of a* 

part of domain select domain.

will be used to configure the

group.

workgroup, select workgroup or if

*Specify the details of account that* 

autotask function. Make sure that this user is part of administrator

*Specify a schedule to run the task* 

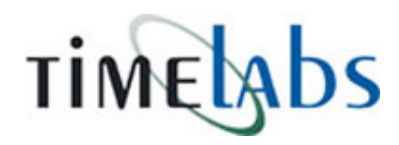

| TimelabsPro - DeskTop Engine                    |
|-------------------------------------------------|
| Automated Scheduled Task is created sucessfully |
| ОК                                              |
| 🖵 SMTP Server) 🔅 Automated Task/Mail Settings   |
| SMTP Settings                                   |
| SMTP Host Name :                                |
| Account User Name : support                     |
| Account Password : ********                     |
| Email From : support@cynosuretech.com           |
| Name From :                                     |
| (SMTP Settings will be saved in encrypted form) |
| Send Test Mail                                  |
| Email To : O Send                               |
| Save Cancel                                     |

Comprehensive Time Attendance Solutions

Once the task is created successfully, you will get the following message prompt.

You can also specify the SMTP server to send daily report after the SMS is being sent. This is only applicable in case of SMS for Absentees.

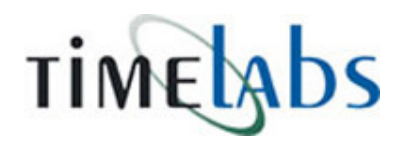

| SMTP Server     | r 🥨 Automated Task/Mail Settings                                                                                                    |
|-----------------|----------------------------------------------------------------------------------------------------|
| Perform followi | ng Tasks after auto downloading of data                                                                                                    |
|                 | <ul> <li>✓ 1. Download Enroll &amp; Log Data from Attendance Machine</li> <li>✓ 2. Process downloaded data into Timelabs Software</li> <li>✓ 3. Automated Mail for Daily Report</li> <li>Specify Mail ID</li> <li>✓ 4. Send Auto SMS to Absentee(s)</li> </ul> |
|                 | SMS Template                                                                                                    |
|                 | SMS will be sent on Mobile number mentioned in the emplyee details section.<br>System will send automatic SMS for absentees only if the SMS Add-on feature<br>pack is purchased separately.                                                                    |
|                 | Save Cancel                                                                                                    |

Comprehensive Time Attendance Solutions

The following settings need to be configured for finalizing the auto task options.

This section also allows the users to set up template for Absentee Message type.

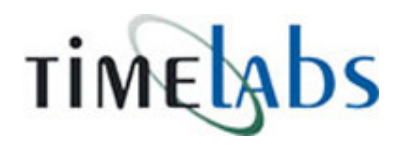

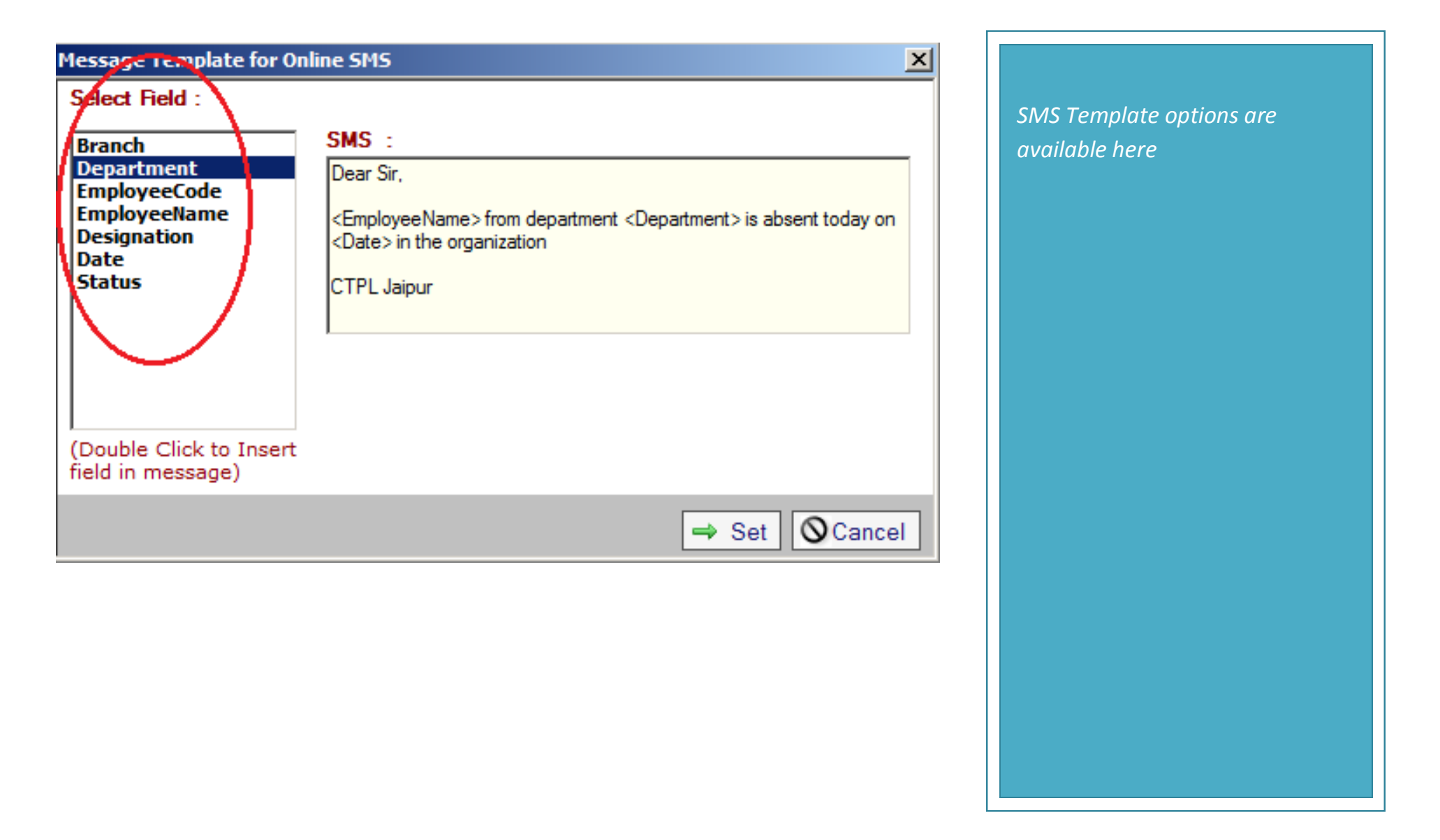

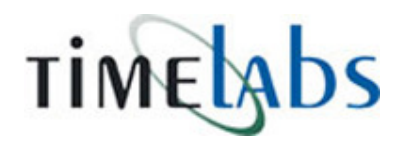

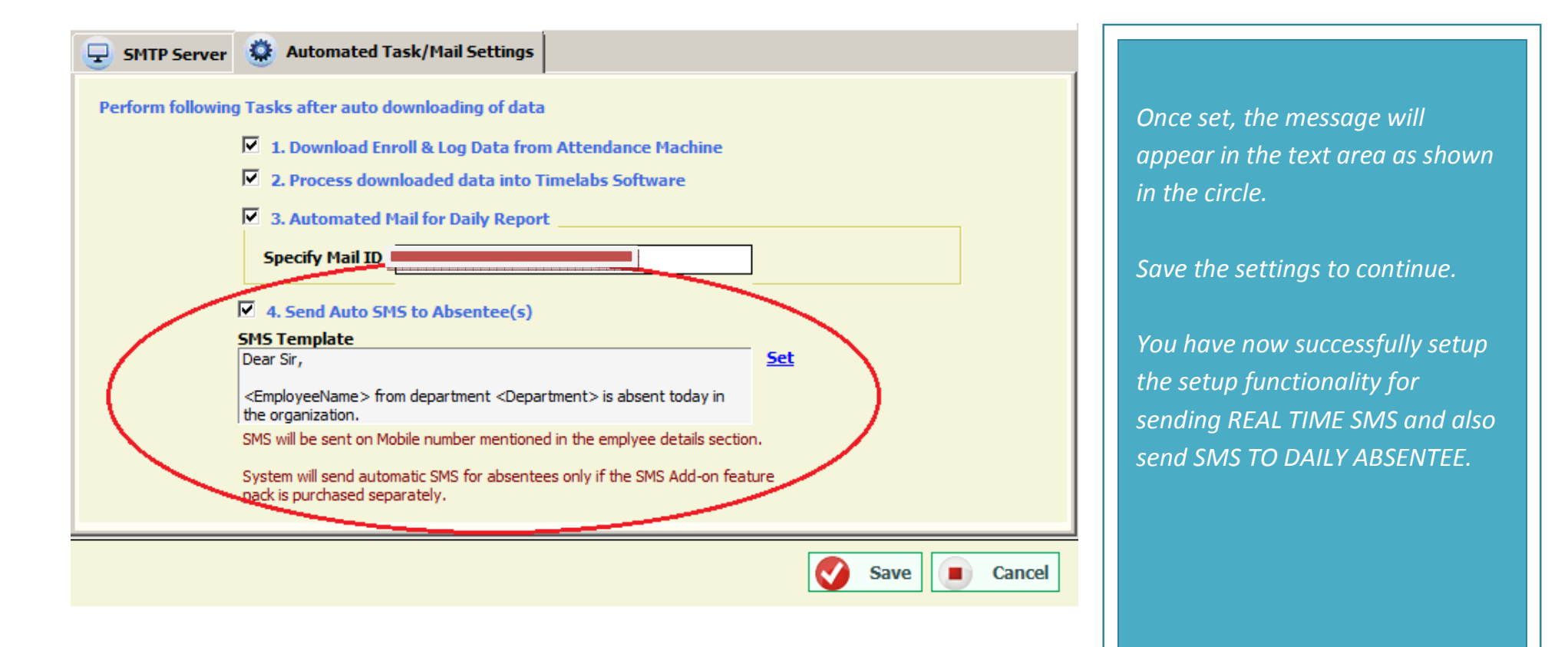